## Classroom の Meet の参加ボタンを押した後の操作方法のポイント

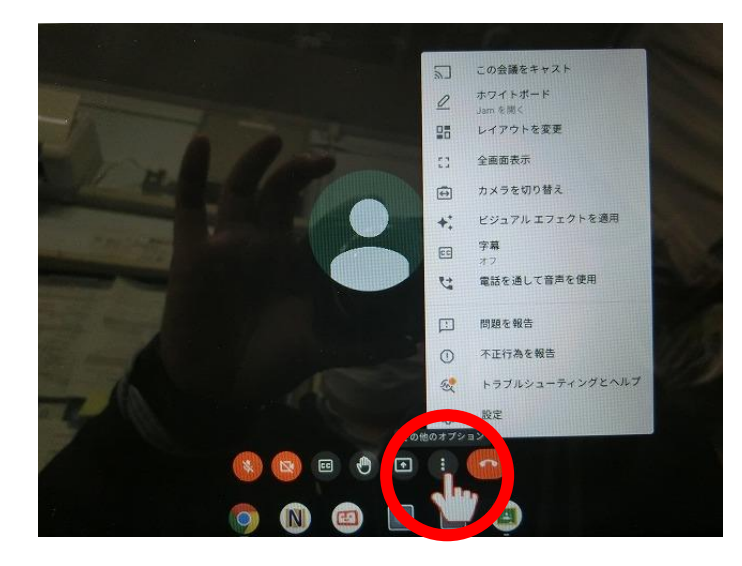

①右から2番目の「3点マーク」を押します。

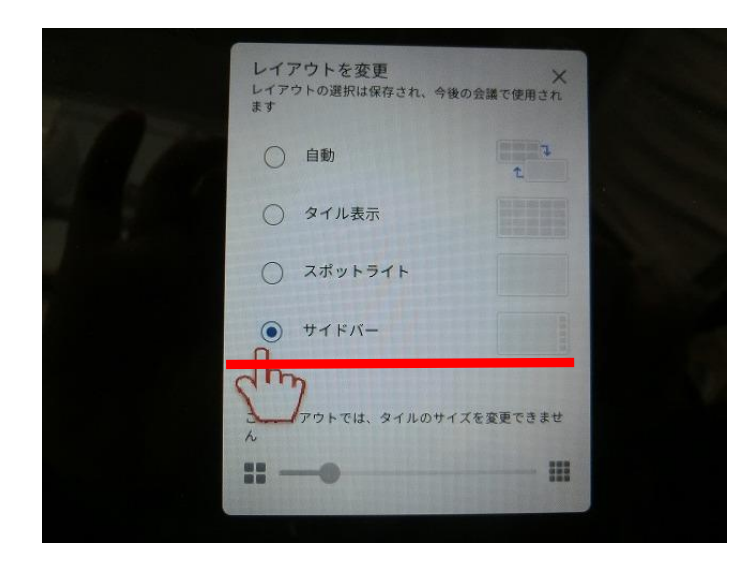

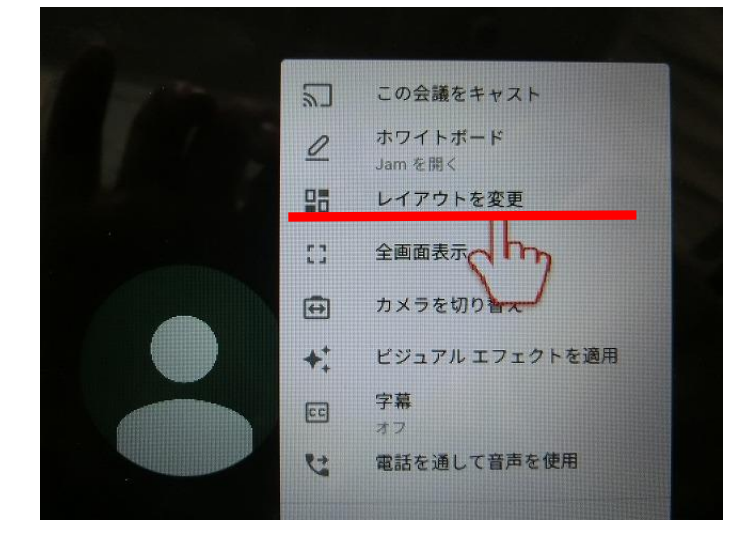

②上から3番目の「レイアウト変更」を押します。

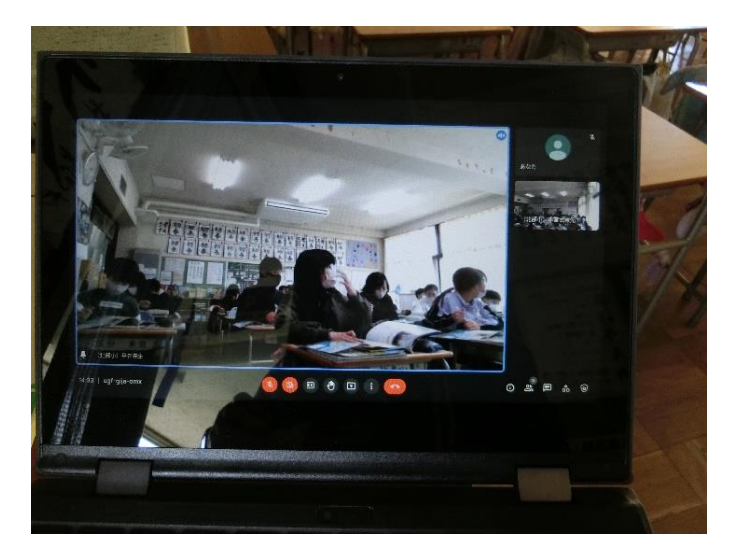

③1番下の「サイドバー」を押します。

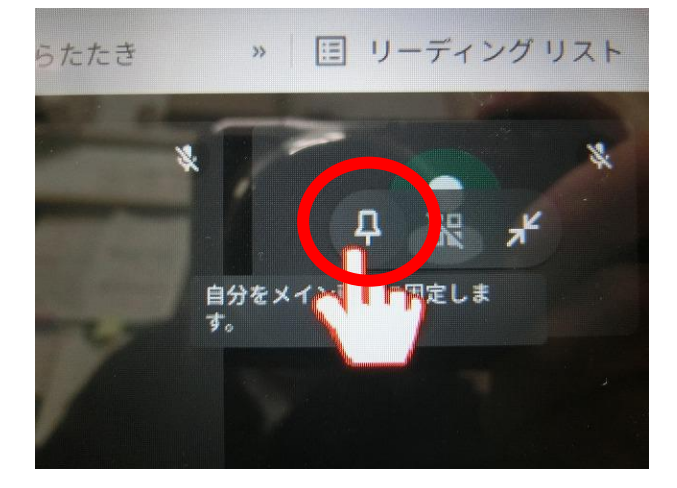

④上のような画面になります。

2 画面が教室風景、他の画面は保護者の方が画面 オフで参加することになります。

⑤右側の小さい画面を真ん中の大きい画面で見たい場合は、
画面を押すと、左のようなマークが出てきます。
1番左のピンマークを押すと、小さい画面が真ん中に
大きく映しだされます。

※「4月の授業参観・学級懇談会について」の手紙の裏面でお知らせした操作方法も併せて参考にしてください。